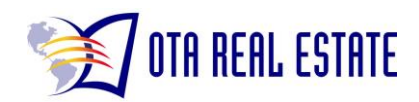

## Fix & Flip Probate Search User Guide

1. Click on "Property Search"

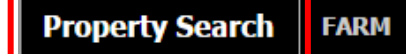

2. From the drop down menu, Select "Owner Name".

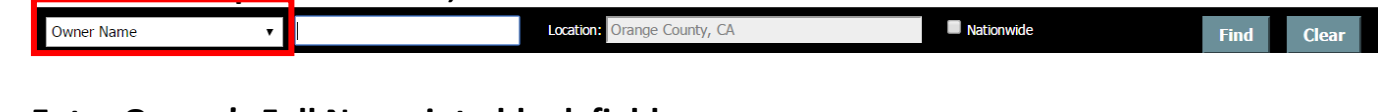

- 3. Enter Owner's Full Name into blank field.

   Owner Name
   John Smith
   Location: Orange County, CA
   Nationwide
   Find
   Clear
- 4. In Location field, enter the Zip Code, City, County or State. It may prompt you to select detailed information from a drop down.

| Owner Name | John Smith | Location: 92614 | Nationwide | Find | Clear |
|------------|------------|-----------------|------------|------|-------|
|            |            |                 |            |      |       |

5. Click the "Find" button.

| Owner Name 🔹 | John Smith | Location: 92614 | Nationwide | Find | Clear |
|--------------|------------|-----------------|------------|------|-------|
|              |            |                 |            |      |       |

6. A "Property Reports" pop up will open. Click "OK."

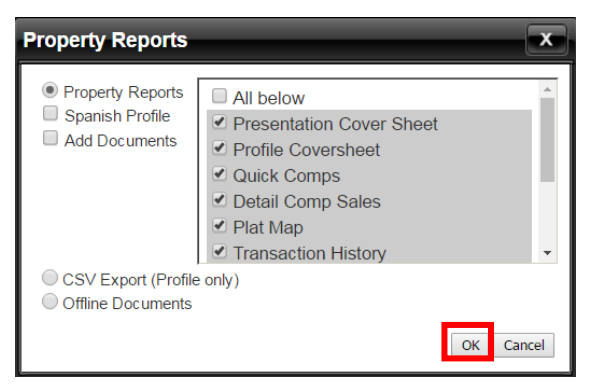

7. A Property Report will open in a new window. Click "Convert to PDF" and save your file.

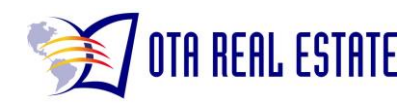

## Fix & Flip Probate Search User Guide

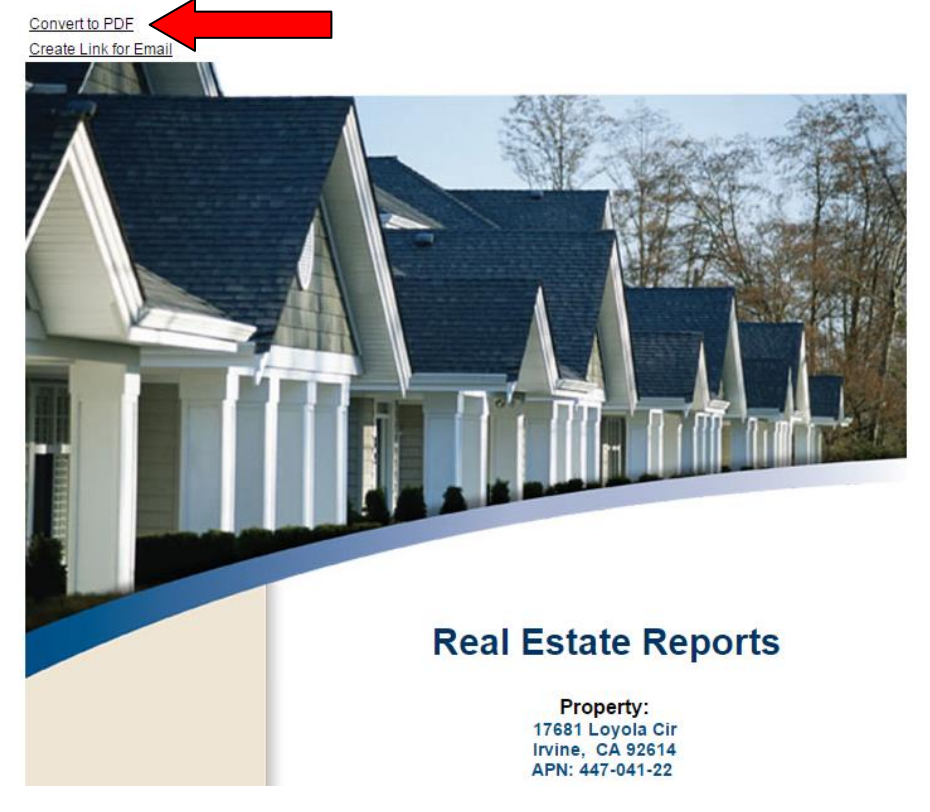